## <u>Safe Net の HP で保有されている HASP\_Ver を確認する方法</u>

(株)SIPシステム(H26/6/16)

①HASP のバージョンナンバー(Ver.No)を確認したい HASP のみを PC にセットします。

②Safe Net の HP (Sentinel Admin Control Center) にアクセスします。

③画面上の左メニューOptions から「Sentinel keys (または Hasp)」の項目をクリックします。

④セットされた HASP の内容(Version No 等)が画面表示されます。

⑤ここで、HASP の Ver.No が 3.25 であれば SRM 仕様です。Win7&8 でご利用が可能です。

⑥HASPのVer.Noが2.16(2.???)と表示されましたら、ファームウェアを実行してVer.3.25 へ移行が可能です。(この場合、弊社までお問い合わせ下さい。)

⑦HASPのVer.Noが表示されない場合、ご利用のHASPはWin7&8でご利用ができませんので、SRM 仕様のHASPへ交換(有償)が必要です。

| Options                                                                                                    | Admin Control Center Help |                                     |        |            |               | _ ①Safe Net の HP を開いて |                 |                 |                |
|----------------------------------------------------------------------------------------------------|---------------------------|-------------------------------------|--------|------------|---------------|-----------------------|-----------------|-----------------|----------------|
| Sentinel Keys                                                                                                    | Admin Cont                | rol Cente                           | r Helj | 0          |               | ここを                   | シクック            |                 |                |
| Features                                                                                                    |                           |                                     | 5.5    |            | _             | 3                     |                 |                 |                |
| Sessions                                                                                                    | 2 名前なしのレイヤ0               |                                     |        |            |               |                       |                 |                 |                |
| Update/Attach                                                                                                    | Options                   | Sentinel Keys Available on SIP64-PC |        |            |               |                       |                 |                 |                |
| Access Log                                                                                                    | Sentinel Keys             | # Location                          | Vendor | Key ID     | Кеу Туре      | Configuration         | Version Session | s Actions       |                |
| Diagnostics                                                                                                    | Products                  | 1 Local                             | 69958  | 1693766604 | HASP HL Pro 📰 | <b>-</b>              | 3.25            | - Features Sess | sions Blink on |
| , in the second second s | Features                  | 2 Local                             | 89677  | 236778598  | HASP HL Pro 🔣 | <b>X</b> - 🖊          | 3.25            | - Features Sess | sions Blink on |
| Help<br>About                                                                                                    | Update/Attach             |                                     |        |            |               |                       |                 |                 |                |
|                                                                                                    |                           |                                     |        |            | .111.         |                       |                 |                 | +              |

②HASPのVer.Noを確認できる画面が表示されます。

- 1) Ver3.25 と表示されれば HASP\_SRM 仕様です。
- 2) Ver2.16 と表示された場合 Ver3.25 への移行が可能です。
- 3) Ver が表示されなければ、SRM への HASP 交換(有償)が必要です。

## SIP(株)SIPシステム